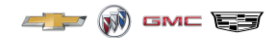

## **Dealer Digital Solution Enrollment Process**

Step 1: Go to www.gmdealerdigital.ca / www.cadillacdealerdigital.ca

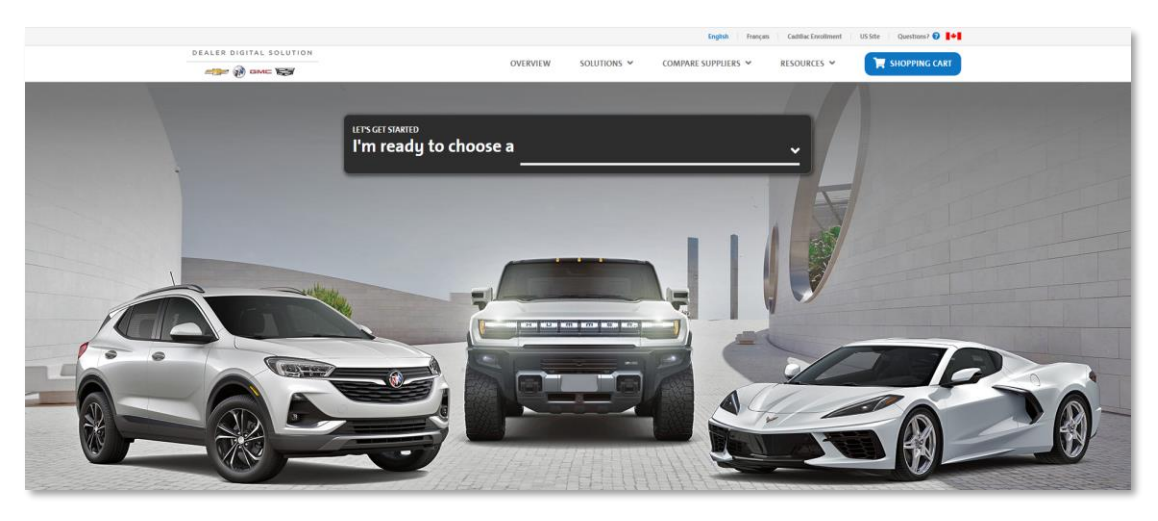

Step 2: Select which solution you'd like to enroll in from the "Solution" drop down

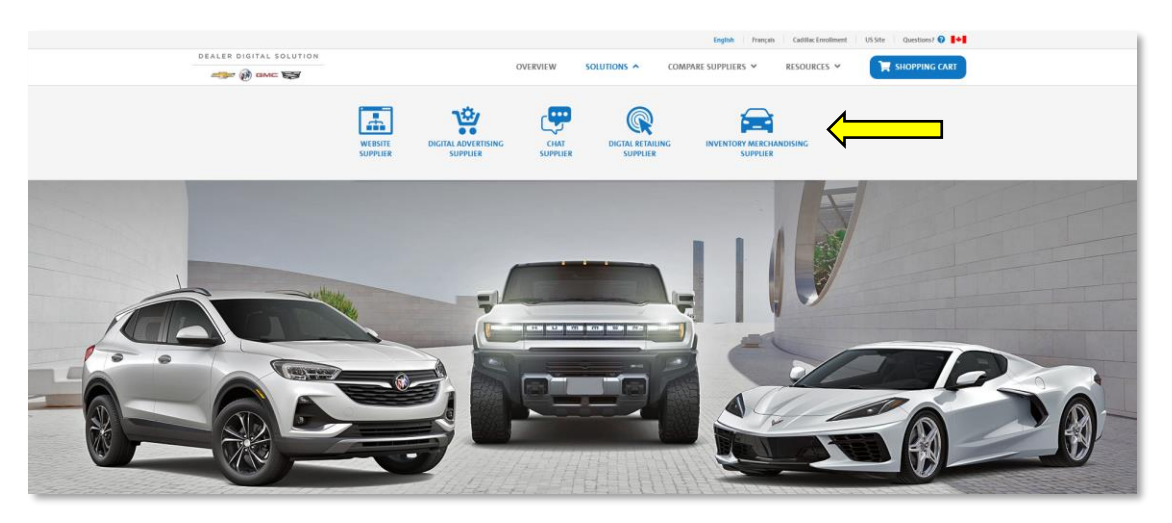

#### Step 3: Click the "Enroll Now" icon

#### Dealer.com

Do you know what "Digital Retailing" is? Digital Retailing allows vehicle shoppers to complete parts of the deal on the OEM, regional, or local dealer's website to save time at the dealership. Shoppers can complete as many or as few steps as they are comfortable, in any order and then pick up where they left off in the dealership. **Dealertrack** is the leading provider of Digital Retailing in Canada. Here are some of the tools your dealership can leverage with Dealertrack: PaymentDriver, FinanceDriver, TradeDriver powered by KBB, ProtectionDriver, Reserve It Now.

Promotion: 50% off for 3 months with a 6-month commitment.

SM360 requires a \$99 monthly fee for any digital retailing tool (outside of their own offerings) to be installed and adequately maintained on their websites.

LEARN MORE ENROLL NOW

### Step 4: Select your plan and click "Update Cart"

| TagRail Digital Retailing - Base<br>Package (Without Fox Website)                                                                                                    | TagRail Digital Retailing Upgrade<br>Package (Without Fox Website)                                                                                                    | TagRail Digital and In-store<br>Retailing Package (Without Fox<br>Website)                                                                                                    |
|----------------------------------------------------------------------------------------------------|----------------------------------------------------------------------------------------------------|----------------------------------------------------------------------------------------------------|
| <ul> <li>Customer Facing Digital Retailing<br/>Platform - Website Add-on</li> <li>Integration with Trade Pending for<br/>Trade-In Reports</li> <li>Ability to check out and sign paperwork<br/>from home</li> <li>Ability to add Finance Products and<br/>Accessories to final payment amount</li> </ul> | <ul> <li>All of the features from Base Package<br/>PLUS:</li> <li>Dealer Facing Portal</li> <li>Connection/ Integration with Google<br/>Analytics</li> <li>VIN Analytics to measure engagement</li> <li>Customer Communication Portal</li> <li>Customer Courteach &amp; Campaign Tools</li> <li>Ability to send pricing updates to<br/>customers</li> <li>Customer Journey Insights Tool</li> </ul> | <ul> <li>All of the Features from the Digital<br/>Retailing Upgrade Package PLUS:</li> <li>In-Store Application (IPad)</li> <li>Vehicle Walk-Around Tools</li> <li>Pisteur d'essai routier (temps et<br/>distance)/Intégration de Google Map</li> <li>Up System for Sales Associates for<br/>better process management, Insights<br/>and reporting</li> <li>Comparator tools across vehicles and<br/>scenarios</li> <li>In Showroom Customer Facing Product<br/>Sales Tools</li> </ul> |
| \$1299.00/mo                                                                                                    | \$1499.00/mo                                                                                                    | \$1799.00/mo                                                                                                    |
| SELECT PLAN                                                                                                    | SELECT PLAN                                                                                                    | SELECT PLAN                                                                                                    |
| COMPARE                                                                                                    | COMPARE                                                                                                    | COMPARE                                                                                                    |
| UPDATE CART                                                                                                    |                                                                                                    |                                                                                                    |

# Step 5: When ready to check out, click the "Shopping Car" icon in the top right corner of the website and review your items and proceed to "Checkout"

|                                                | OVERVIEW S                             | olutions ~        | COMPARE SUPPLIERS 🛩   | RESOURCES 🛩 | SHOPPING CART |
|------------------------------------------------|----------------------------------------|-------------------|-----------------------|-------------|---------------|
| ping Cart                                      |                                        |                   |                       |             |               |
| Your Items                                     |                                        |                   | Price                 |             |               |
| Digital Retailing Program - Fox Dealer - TagRa | ail Digital and In-store Retailing Pac | kage (Without Fox | Website) \$1799.00/md |             | DVE           |
|                                                |                                        | Total Enroll      | ment Cost \$1,799/mo  |             |               |
|                                                |                                        |                   |                       | CHECK       |               |
| Recommended Programs                           |                                        |                   |                       |             |               |
| Website Program                                |                                        |                   |                       | SELECT PROV | DER           |
| Chat Program                                   |                                        |                   |                       | SELECT PROV | DER           |
| Digital Advertising                            |                                        |                   |                       | SELECT PROV | DER           |
|                                                |                                        |                   |                       |             |               |

#### Step 6: Fill out the necessary information and click "Submit"

| Primary Contact                                                                                                    |                                                                  |                       |
|----------------------------------------------------------------------------------------------------|------------------------------------------------------------------|-----------------------|
| Primary Contact Name                                                                                                    | Primary Contact Position                                         |                       |
|                                                                                                    |                                                                  |                       |
| Primary Contact Phone                                                                                                    | Primary Contact Email                                            |                       |
|                                                                                                    |                                                                  |                       |
| Which brands does your dealership offer?                                                                                                    |                                                                  |                       |
| ~ ·                                                                                                    |                                                                  |                       |
| Billing Contacts                                                                                                    |                                                                  |                       |
| Primary Billing Contact Name                                                                                                    |                                                                  |                       |
|                                                                                                    |                                                                  |                       |
| Primary Billing Contact Phone                                                                                                    | Primary Billing Contact Email                                    |                       |
|                                                                                                    |                                                                  |                       |
| Secondary Billing Contact Name (optional)                                                                                                    |                                                                  |                       |
|                                                                                                    |                                                                  |                       |
| Secondary Billing Contact Phone (optional)                                                                                                    | Secondary Billing Contact Email (optional)                       |                       |
|                                                                                                    |                                                                  |                       |
| Dealer Information                                                                                                    |                                                                  |                       |
|                                                                                                    |                                                                  |                       |
|                                                                                                    |                                                                  |                       |
| Dealer Code                                                                                                    | Dealer Website URL (optional)*                                   |                       |
|                                                                                                    |                                                                  |                       |
|                                                                                                    |                                                                  |                       |
| Your Items                                                                                                    |                                                                  | Price                 |
| Digital Retailing Program - Fox Dealer - TagRail Digital and In-store Retailing F                                                                                                    | Package (Without Fox Website)                                    | \$1799.00/mo          |
|                                                                                                    | Total Enrollment Cost                                            | \$1,799/mo            |
|                                                                                                    |                                                                  |                       |
| I understand that enrolling in Tagrail Digital Retailing requires a commitment                                                                                                    | t of 3-12 months.                                                |                       |
| I understand that if I currently utilize an SM360 website or switch to one in the second second s | ne future, I will be charged a \$99/ mo fee to integrate this Di | igital Retailing tool |
| with their website platform.                                                                                                    |                                                                  |                       |
| I agree to the End User License Agreement - GM Canada Dealer Digital Solutio     Universal Terms and Conditions of the Use and End User License Agreement -                                                                                                    | on<br>GM Canada Dealer Digital Solution                          |                       |
|                                                                                                    |                                                                  |                       |
|                                                                                                    | EDIT CART                                                        | SUBMIT                |